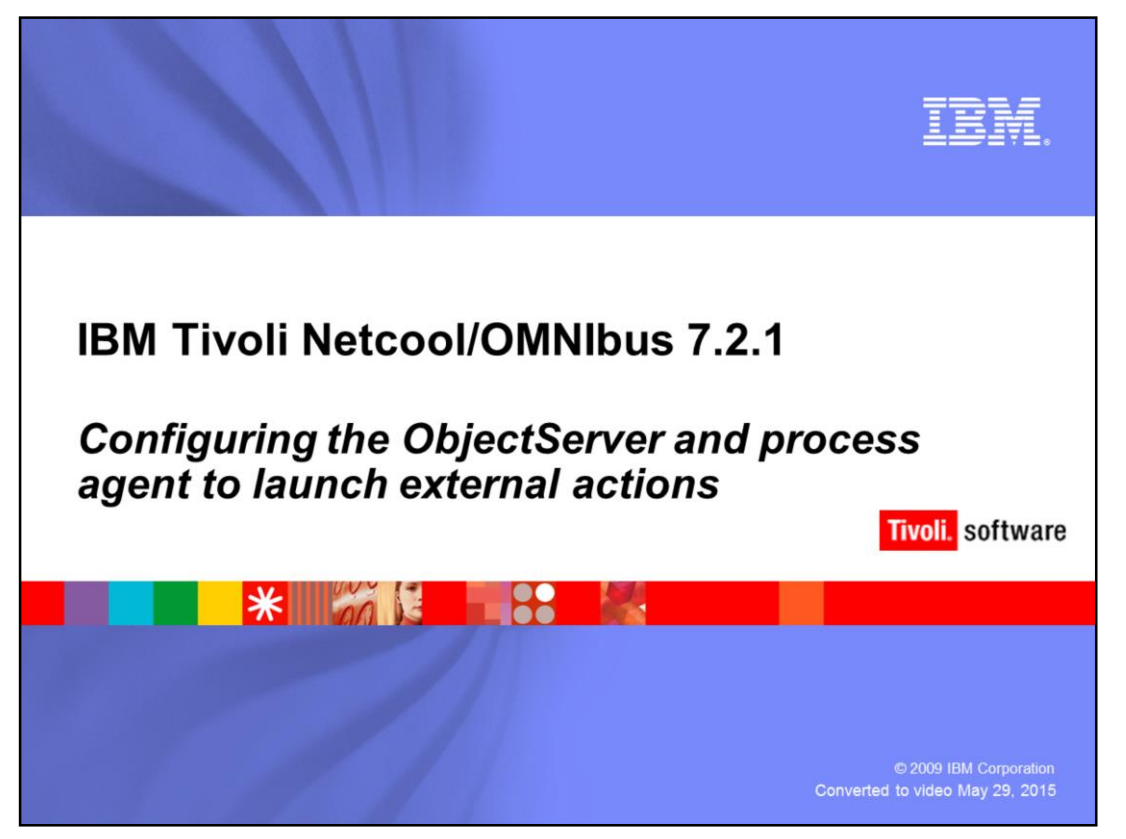

Hello. Welcome to the Netcool<sup>®</sup> Omnibus 7.2.1, *Configuring the ObjectServer and Process Agent to Launch External Actions* module.

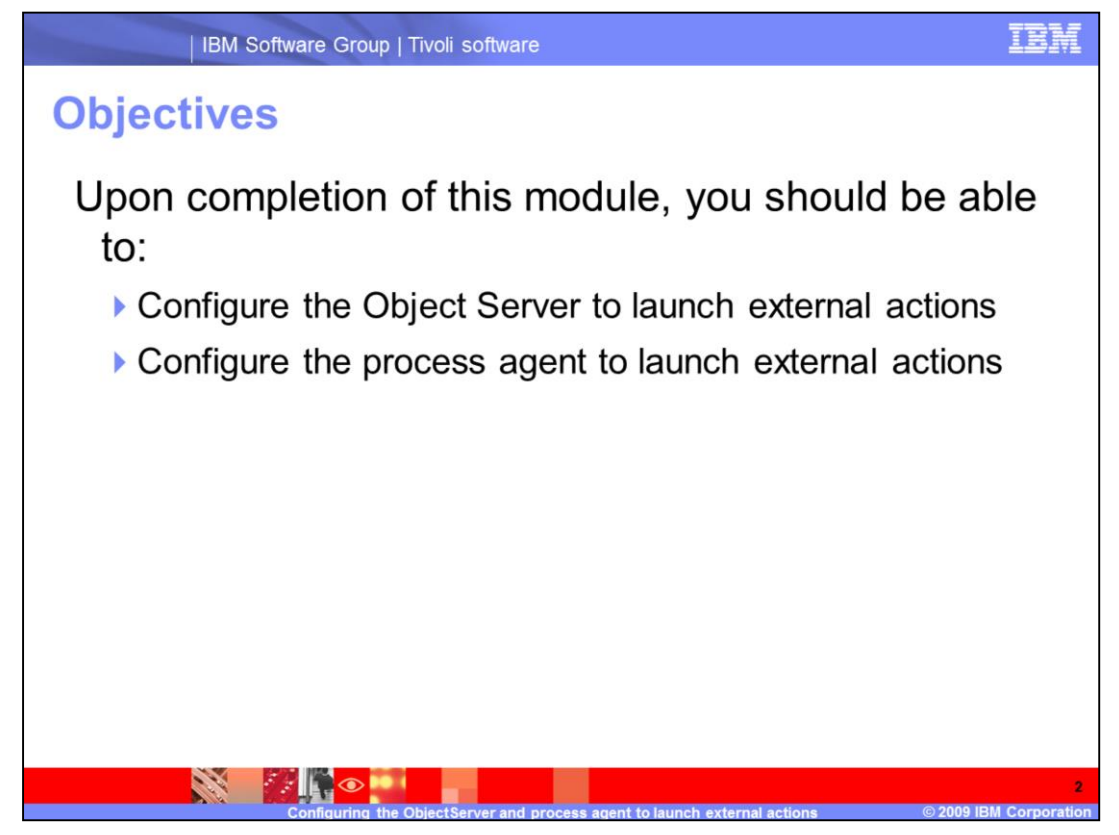

Upon completion of this module, you should be able to: Configure the ObjectServer to launch external actions and configure the Process Agent to launch external actions.

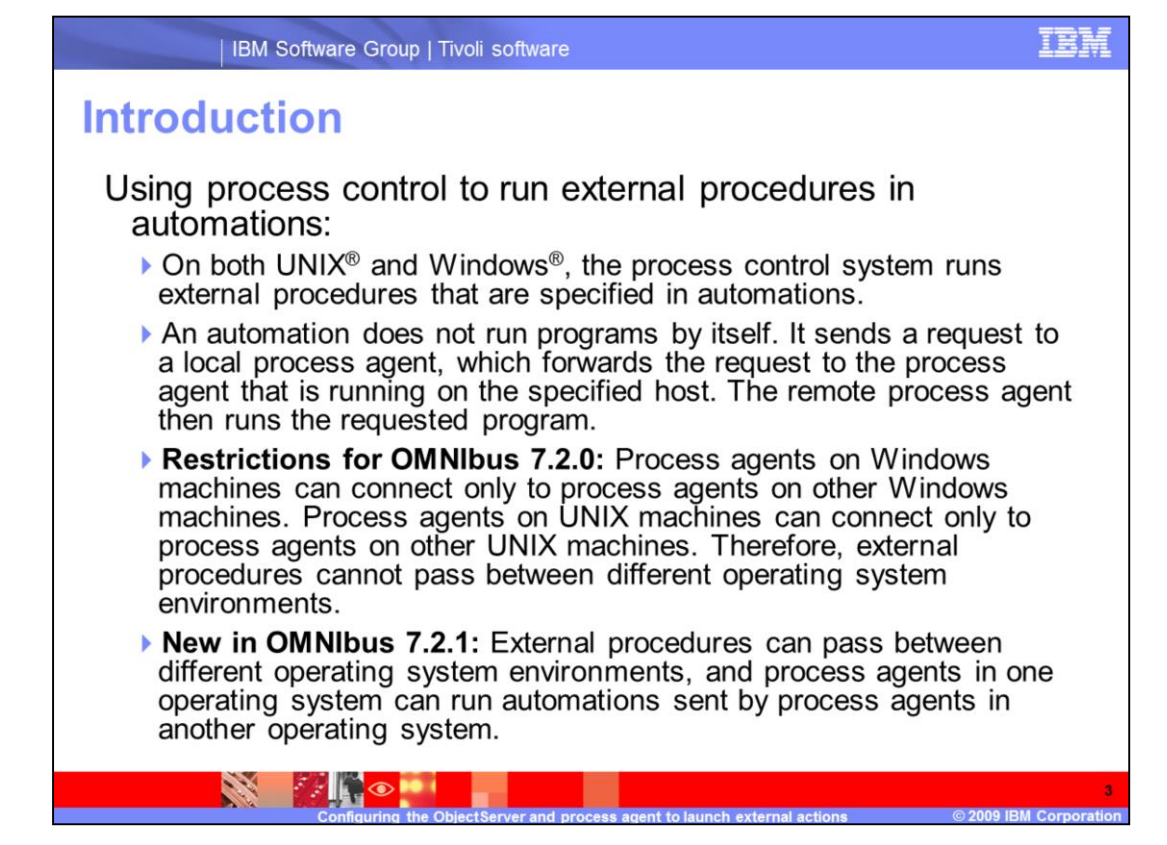

There are several things to consider when using process control to run external procedures in automations. On both UNIX and Windows, the process control system runs external procedures that are specified in automations. An automation does not run programs by itself. It sends a request to a local process agent, which forwards the request to the process agent that is running on the specified host. The remote process agent then runs the requested program. **There are Restrictions for OMNIbus 7.2.0.** Process agents on Windows machines can connect only to process agents on other Windows machines. Process agents on UNIX machines can connect only to process agents on other UNIX machines. Therefore, external procedures cannot pass between different operating system environments. **New to OMNIbus 7.2.1** is that External procedures can pass between different operating system environments, and process agents in one operating system can run automations sent by process agents in another operating system.

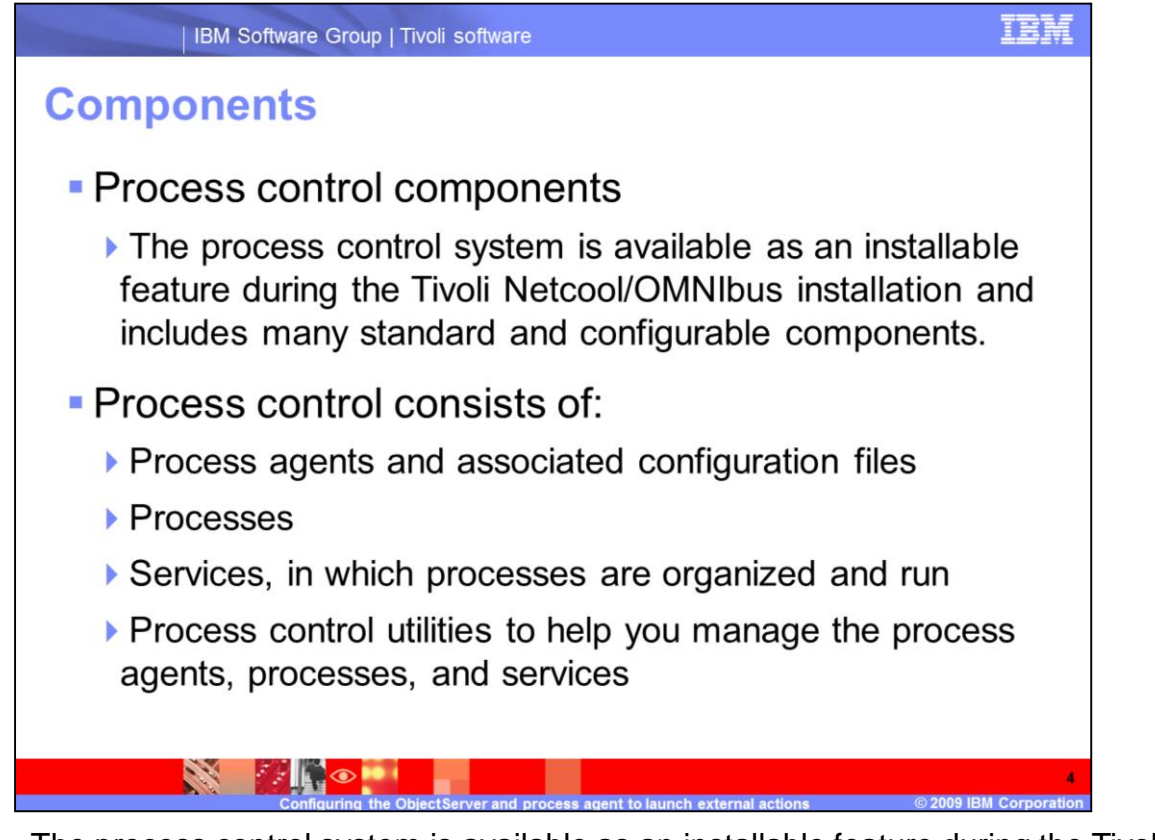

The process control system is available as an installable feature during the Tivoli Netcool/OMNIbus installation, and includes many standard and configurable components. Process control consists of Process agents and associated configuration files, Processes, Services in which processes are organized and run and Process control utilities to help you manage the process agents, processes, and services.

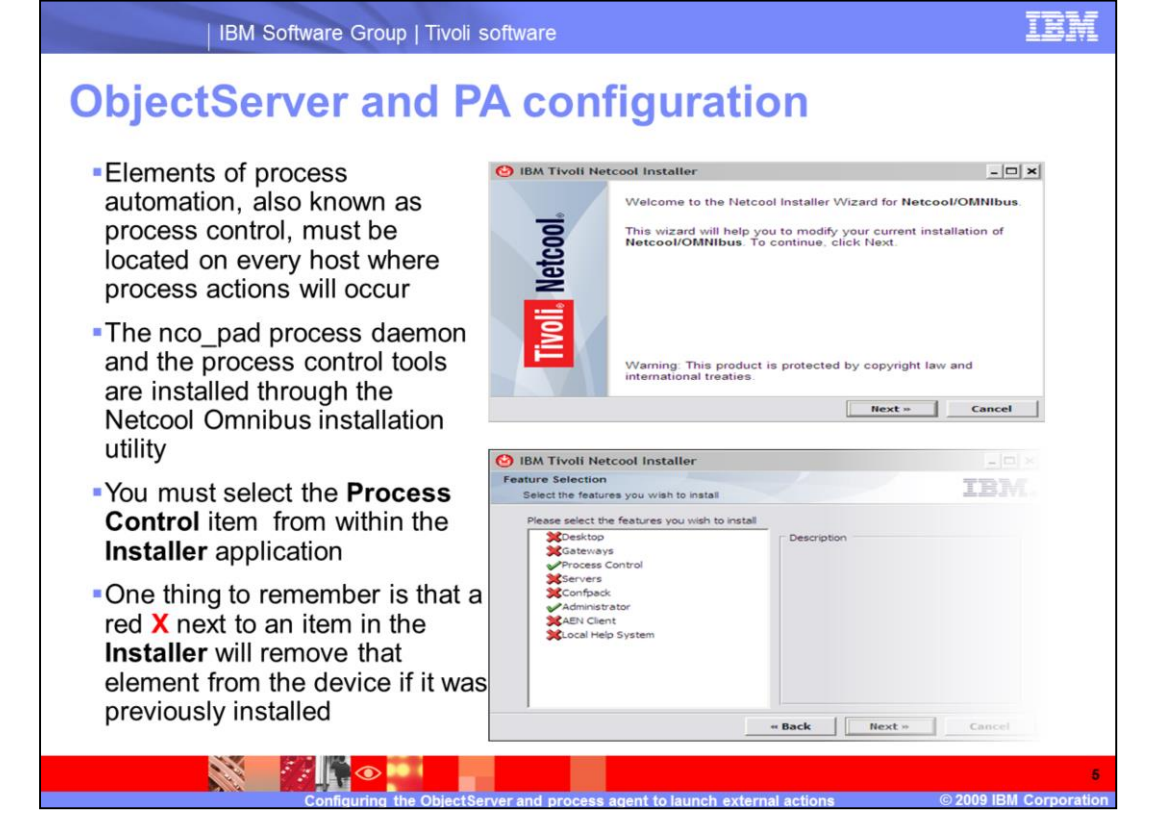

Elements of Process Automation also known as process control, must be on every host where process actions will occur. The nco\_pad process daemon and the process control tools are installed through the Netcool Omnibus installation utility. You must select the **Process Control** item from within the **Installer** application. One thing to remember is that a red **X** next to an item in the **Installer** will remove that element from the device if it was previously installed.

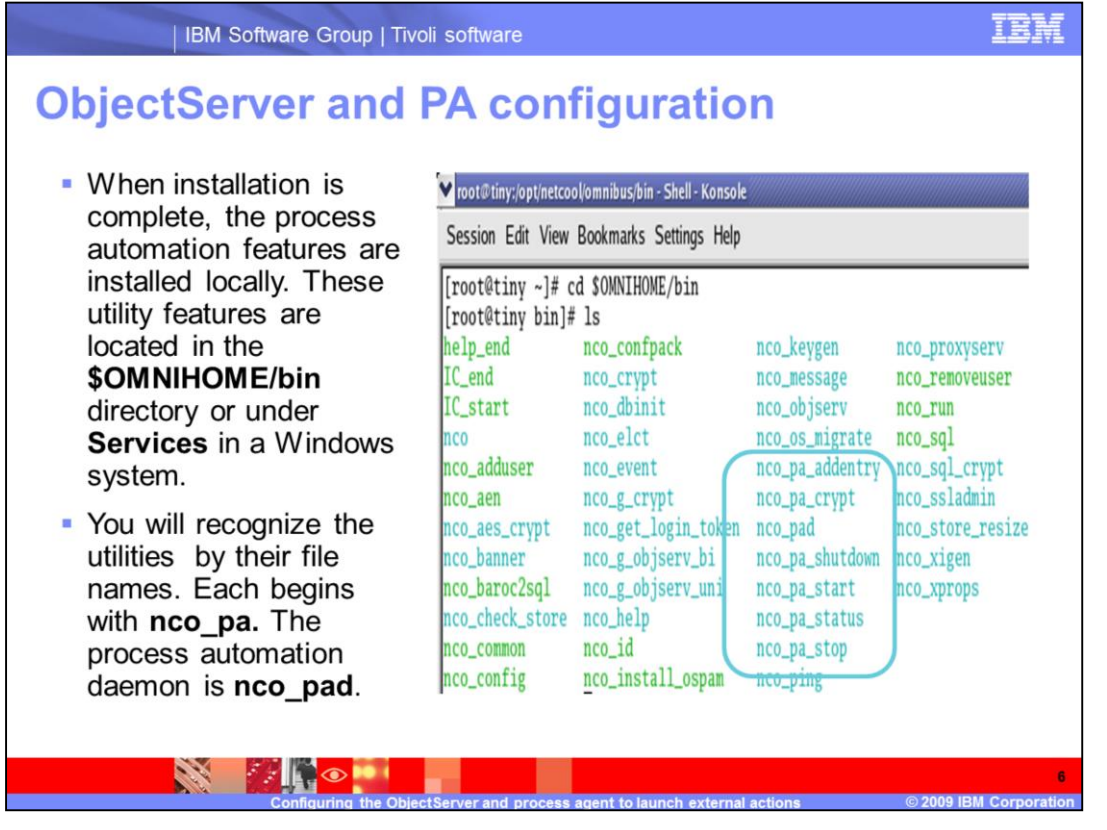

When installation is complete, the process automation features are installed locally. These utility features are located in the **\$OMNIHOME/bin** directory or under **Services** in a Windows system.

You will recognize the utilities by their file names. Each begins with **nco\_pa**. The process automation daemon is **nco\_pad**.

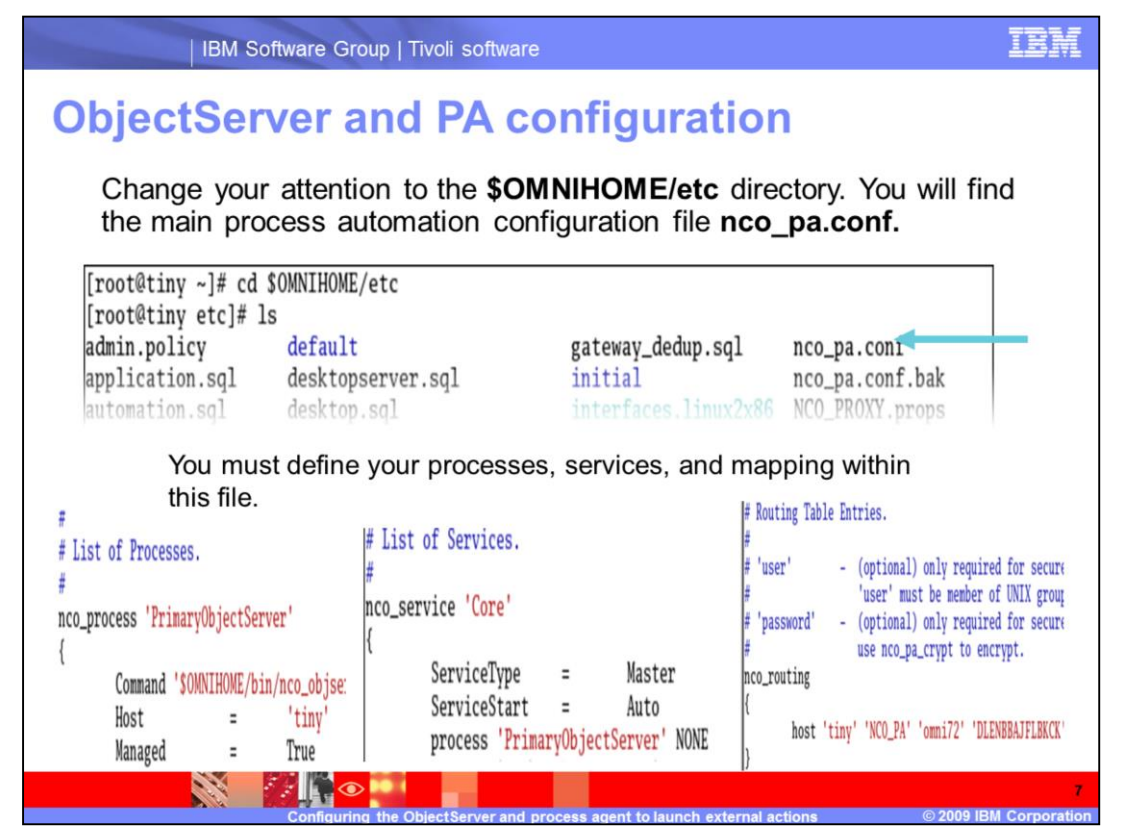

Change your attention to the **\$OMNIHOME/etc** directory. You will find the main process automation configuration file **nco\_pa.conf**. You must define your processes, services, and mapping within this file.

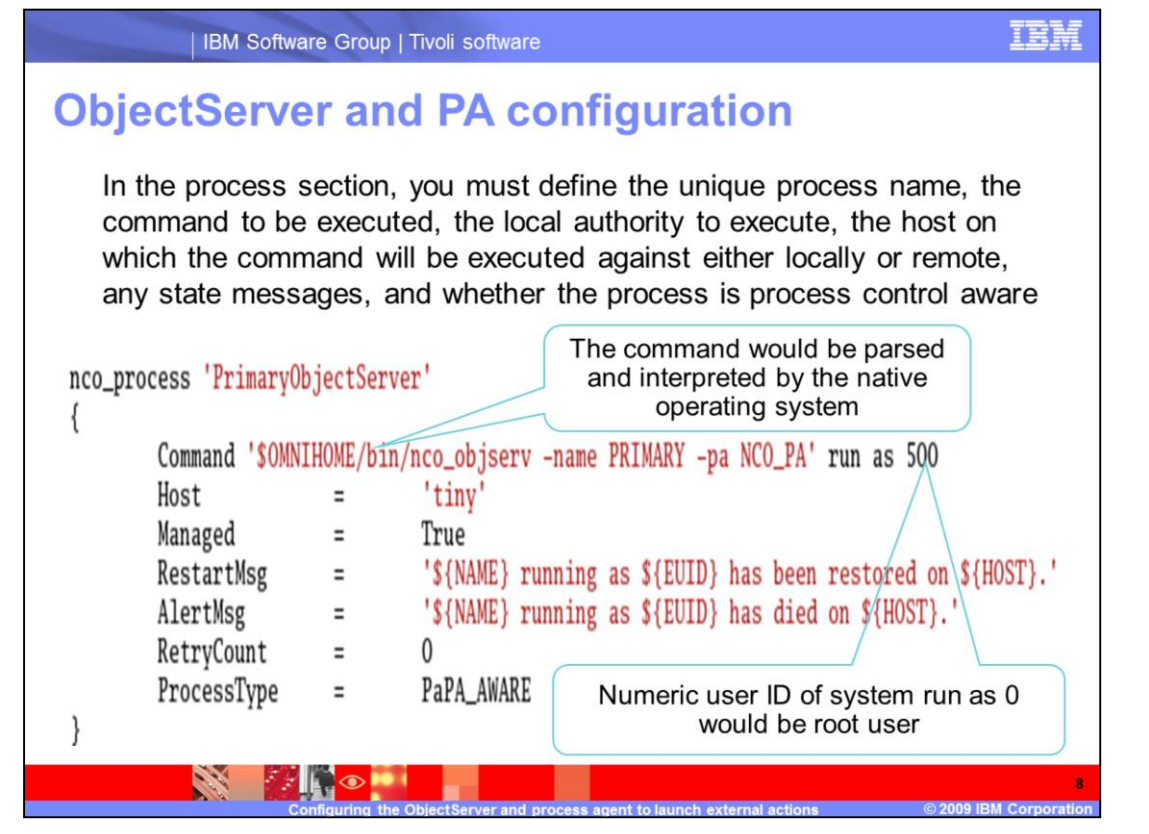

In the process section you must define the unique process name, the command to be executed and the local authority to execute, the host on which the command will be executed against, any state messages, and whether the process is process control aware. The command would be parsed and interpreted by the native operating system. In other words, a Windows-based system would recognize a UNIX style command and a UNIX system would recognize a Windows-based command.

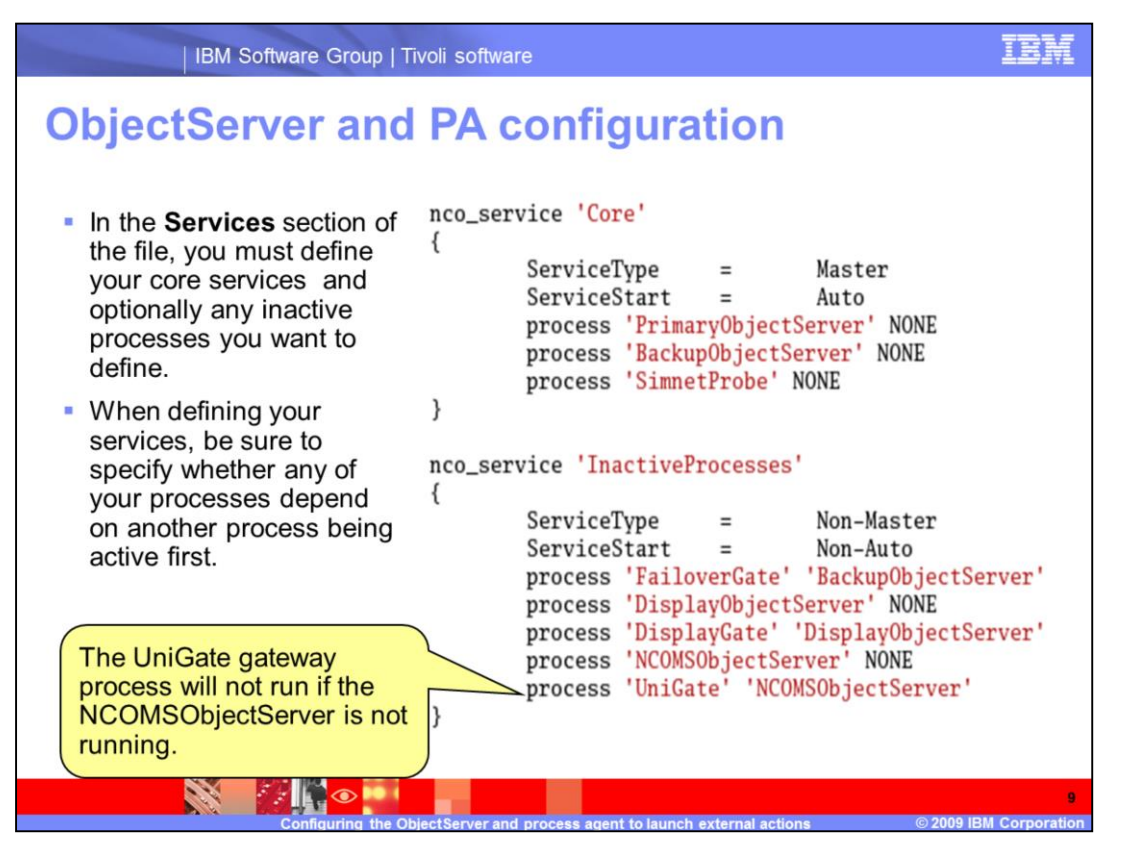

In the **Services** section of the file you must define your core services and optionally any inactive processes you want to define.

When defining your services, be sure to specify whether any of your processes depend on another process being active first.

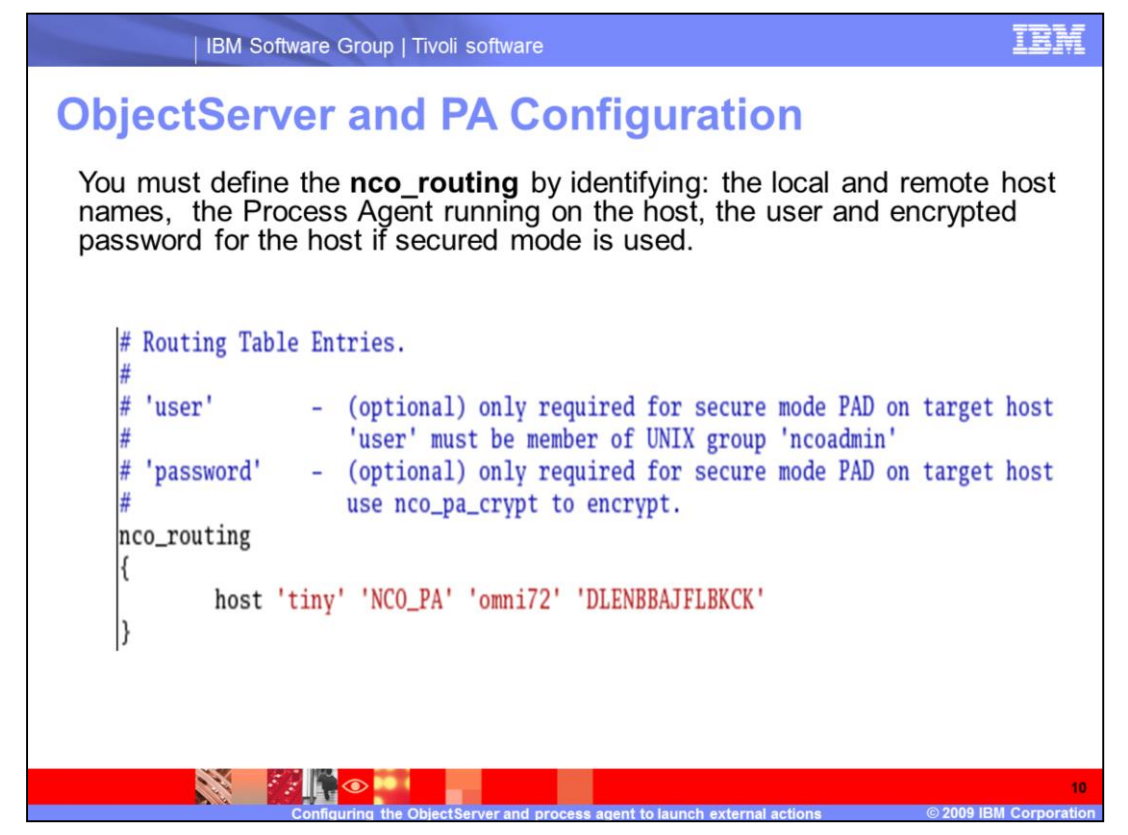

You must define the **nco\_routing** by identifying: the local and remote host names, the Process Agent running on the host, the user and encrypted password for the host if secured mode is used.

|              |                      |                                                                                                    | Jonnyuratio                                                     | 511                                                                                            |                                                                                                    |
|--------------|----------------------|----------------------------------------------------------------------------------------------------|-----------------------------------------------------------------|------------------------------------------------------------------------------------------------|----------------------------------------------------------------------------------------------------|
| Within t     | ho <b>nco</b>        | config utility                                                                                                    | ha sura ta hava t                                               | he process control                                                                             |                                                                                                    |
| olomont      | ine in the           | _comg utility,                                                                                                    | be sure to have t                                               | ne process control                                                                             |                                                                                                    |
| element      | s in the             | Object Server                                                                                                    | rs properties.                                                  |                                                                                                |                                                                                                    |
| - 1          |                      |                                                                                                    |                                                                 |                                                                                                |                                                                                                    |
| X 🖻 🗐 Z      | 2                    |                                                                                                    |                                                                 |                                                                                                |                                                                                                    |
| Navigator    |                      |                                                                                                    |                                                                 |                                                                                                |                                                                                                    |
| wstem        | i User =             | 📲 ObjectServer Prope                                                                                                    | erties                                                          |                                                                                                |                                                                                                    |
| Insts        | 🕨 🖣 Menu             | Name /                                                                                                    | Value                                                           | Description                                                                                    | Fditah                                                                                                    |
|              | Automatio            | ipc. rruncalevenuorcogrile                                                                                                    | uue                                                             | Truncate venuor log me on start up                                                             | v (IU                                                                                                    |
| 🖞 tiny       | Visual               | Ipc.VendorLogFileSize                                                                                                    | 1024                                                            | Maximum size of middleware vendor's                                                            | 🖌 tru                                                                                                    |
| 🗶 BACKUP,t   | - I Surtam           | Ipc.VendorServerLibraryVers                                                                                                    | . Sybase Server-Library/15.0/P-EBF146.                          | . Vendor's server library version                                                              | X fals                                                                                                    |
| X RI GATET   | • am system          | MaxLogFileSize                                                                                                    | 1024                                                            | Maximum log file size in kbytes.                                                               | 🖌 tru                                                                                                    |
| - Digaritye  | 7 <b>m</b>           | Memstore.DataDirectory                                                                                                    | /opt/netcool/omnibus/db                                         | Memory storage directory                                                                       | 🖌 tru                                                                                                    |
| X DISP,tiny: | 200                  | MessageLevel                                                                                                    | warn                                                            | Message reporting level                                                                        | 🖌 tru                                                                                                    |
| X DSD_GAT    | - 00                 | MessageLog                                                                                                    | /opt/netcool/omnibus/log/NCOMS.log                              | Path to the message log file.                                                                  | 🖌 tru                                                                                                    |
| Y NCO PAT    | Properties           | Name                                                                                                    | NCOMS                                                           | Server name                                                                                    | 🗙 fals                                                                                                    |
| - NCO_174,0  |                      | PA Name                                                                                                    | NCO_PA                                                          | Name of process agent                                                                          | 🖌 tru                                                                                                    |
| X NCO PR     | 1/ المنز             | PA Password                                                                                                    |                                                                 | Password to use when connecting to th                                                          | 🖌 tru                                                                                                    |
|              |                      | D & Userneme                                                                                                    | root                                                            | Username to use when connecting to th                                                          | 🖌 tru                                                                                                    |
| B NCOMS.ti   |                      | PAUsemame                                                                                                    |                                                                 |                                                                                                |                                                                                                    |
|              | VVithin t<br>element | Within the nco_<br>elements in the<br>Navigator<br>ystem<br>losts<br>itiny<br>X BACKUP,t<br>X DISP,tiny:<br>X DSD_GAT<br>X NCO_PA,ti | Within the nco_config utility,<br>elements in the Object Server | Within the nco_config utility, be sure to have t<br>elements in the Object Servers properties. | Within the nco_config utility, be sure to have the process control elements in the Object Servers properties. |

Within the **nco\_config** utility, be sure to have the process control elements in the Object Servers properties.

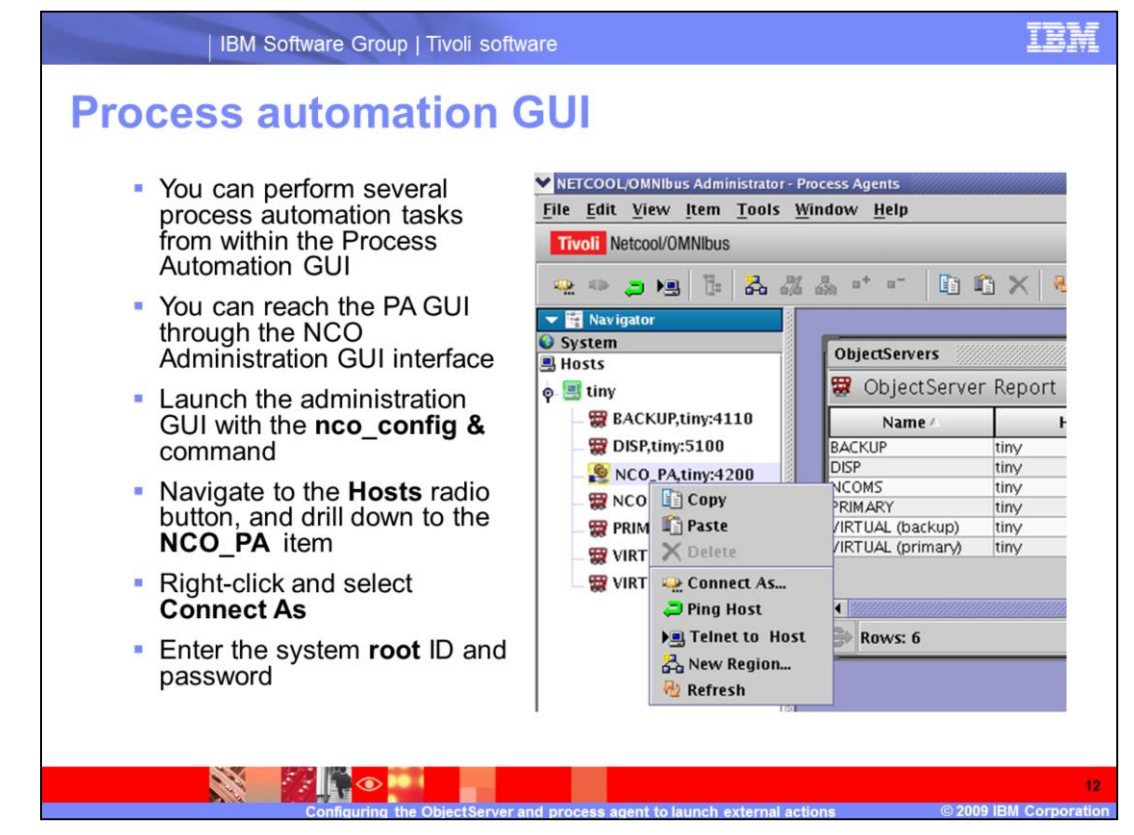

You can perform several process automation tasks from within the Process Automation GUI.

You can reach the PA GUI through the NCO Administration GUI interface.

Launch the administration GUI with the **nco\_config &** command.

Navigate to the **Hosts** radio button, and drill down to the **NCO\_PA** item.

Right-click and select Connect As.

Enter the system **root** ID and password.

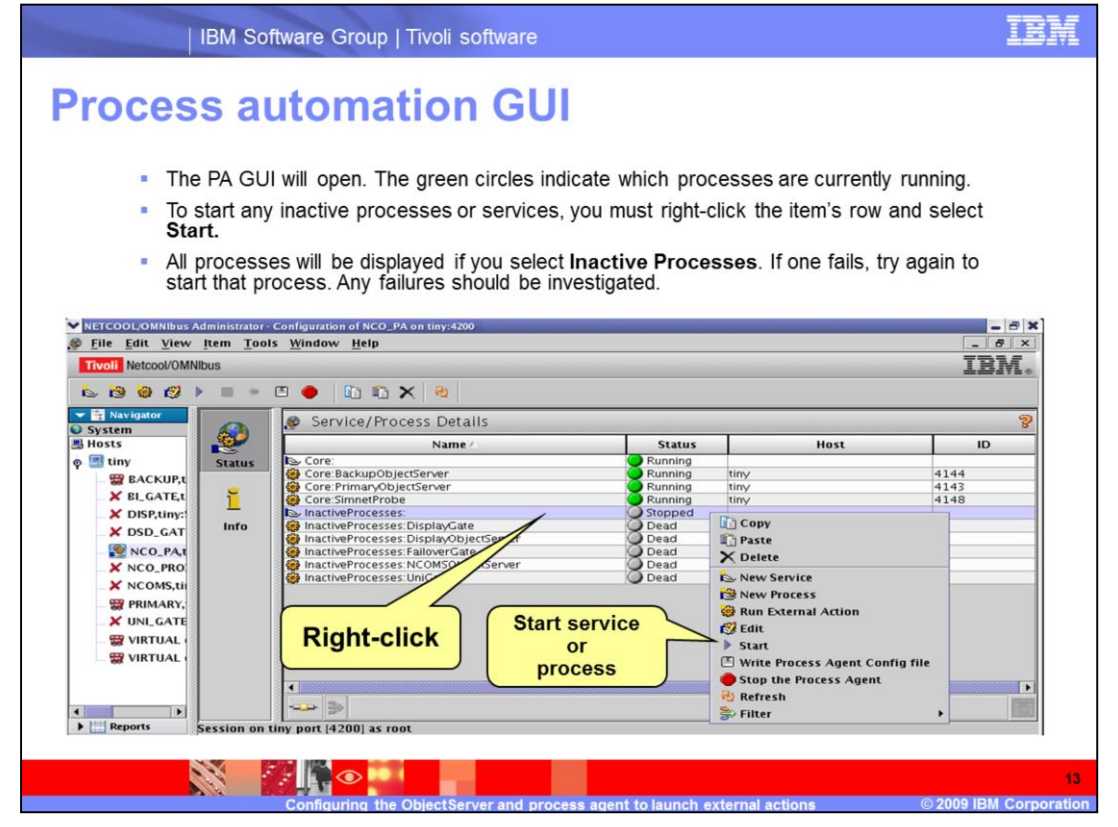

The PA GUI will open. The green circles indicate which processes are currently running.

To start any inactive processes or services, you must right-click on the item's row and select **Start.** 

All processes will be displayed if you select **Inactive Processes**. If one fails, try again to start that process. Any failures should be investigated.

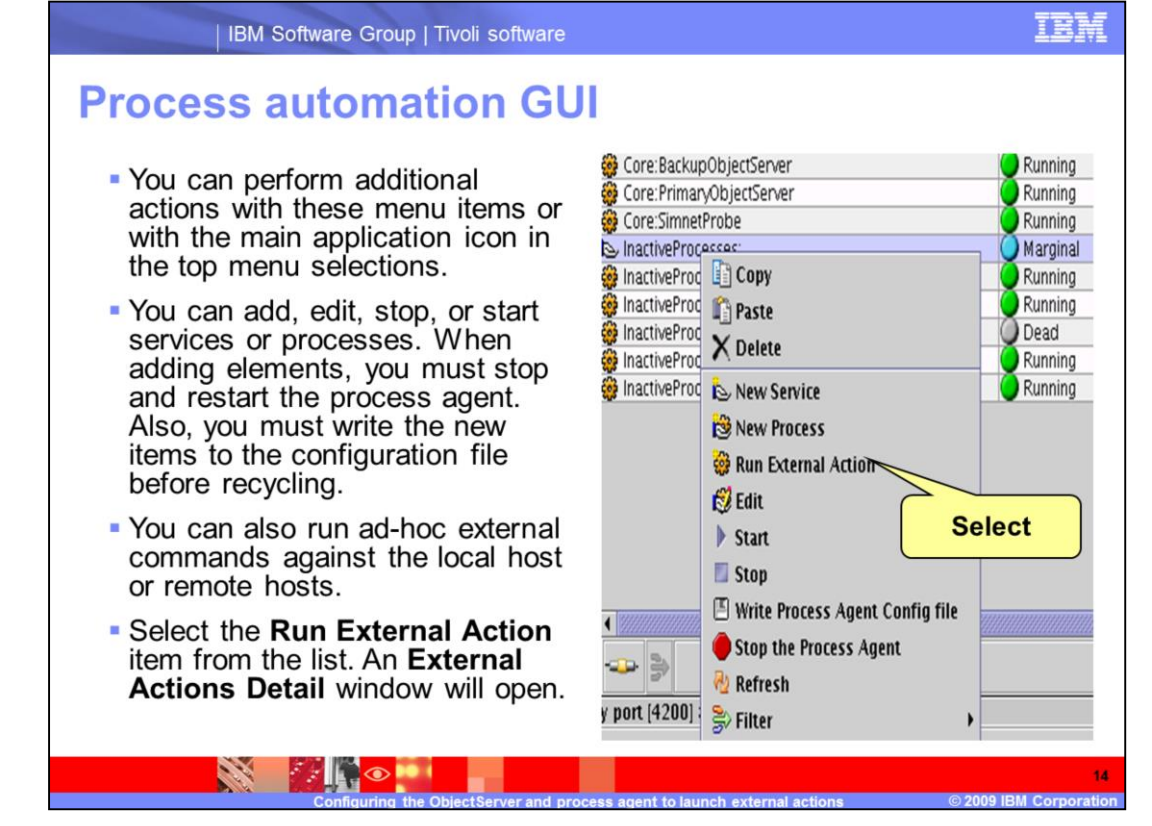

You can perform additional actions with these menu items or with the main application icon in the top menu selections.

You can add, edit, stop, or start services or processes. When adding elements, you must stop and restart the process agent. Also, you must write the new items to the configuration file before recycling.

You can also run ad-hoc external commands against the local host or remote hosts.

Select the **Run External Action** item from the list. An **External Actions Detail** window will open.

| You                                                            | must enter a command and                                                                                                    | Server                                                                                                    | Hostname                    | Port                                                          | 88                             |
|----------------------------------------------------------------|----------------------------------------------------------------------------------------------------|----------------------------------------------------------------------------------------------------|-----------------------------|---------------------------------------------------------------|--------------------------------|
| selec                                                          | ct the host. The local process                                                                                                    |                                                                                                    |                             |                                                               |                                |
| ager                                                           | it will either pass the command                                                                                                    | BACKUP                                                                                                    | uny                         | 4110                                                          |                                |
| to th                                                          | e local system or pass the                                                                                                    |                                                                                                    | tinu                        | 4302                                                          |                                |
| com                                                            | mand to the remote system's                                                                                                    | DSD GATE                                                                                                    | tiny                        | 5100                                                          |                                |
| proc                                                           | ess agent. The remote process                                                                                                    | NCOMS                                                                                                    | tiny                        | 4500                                                          |                                |
| 0000                                                           | t would then pass the command                                                                                                    |                                                                                                    |                             | 1200                                                          |                                |
| ayer                                                           | it would alon pubb the commund                                                                                                    | NCO PA                                                                                                    | uny                         |                                                               |                                |
| to the                                                         | e remote operating system. The                                                                                                    | NCO_PA                                                                                                    | tiny                        | 4400                                                          |                                |
| to th<br>exter                                                 | e remote operating system. The<br>rnal action will be competed.                                                                                                    | NCO_PA<br>NCO_PROXY<br>PRIMARY                                                                                                    | uny<br>tiny<br>tiny         | 4400<br>4100                                                  |                                |
| to the exter                                                   | e remote operating system. The<br>nal action will be competed.                                                                                                    | NCO_PA<br>NCO_PROXY<br>PRIMARY<br>UNI_GATE                                                                                         | uny<br>tiny<br>tiny         | 4400<br>4100<br>4301                                          |                                |
| to the<br>extern<br>Sector                                     | e remote operating system. The<br>rnal action will be competed.<br>Reternal Action (NCO_PA on tiny:4200)                                                                             | <ul> <li>NCO_PA</li> <li>NCO_PROXY</li> <li>PRIMARY</li> <li>UNI_GATE</li> <li>Server</li> </ul>                                   | uny<br>tiny<br>tiny<br>tiny | 4400<br>4100<br>4301                                          | rity-                          |
| to th<br>exter                                                 | e remote operating system. The<br>mal action will be competed.<br>stemal Action (NCO_PA on tiny:4200)                                                                                | NCO_PA<br>NCO_PROXY<br>PRIMARY<br>UNI_GATE<br>Server<br>Name BACKUP                                                                | uny<br>tiny<br>tiny         | 4400<br>4100<br>4301                                          | rity<br>taise                  |
| exter<br>Create an E<br>Extern<br>Command:                     | e remote operating system. The<br>mal action will be competed.<br><u>ktemal Action (NCO_PA on tiny:4200)</u> al Action Details                                                       | NCO_PA<br>NCO_PROXY<br>PRIMARY<br>UNI_GATE<br>Server<br>Name BACKUP<br>Host biny                                                   | uny<br>tiny<br>tiny         | 4400<br>4100<br>4301                                          | rity<br>taise<br>ower          |
| Create an E<br>Command:<br>Host:                               | e remote operating system. The<br>mal action will be competed.<br>xtemal Action (NCO_PA on tiny:4200)<br>al Action Details<br>[/opt/netcool/omnibus/nco_xigen<br>tiny                | NCO_PA<br>NCO_PROXY<br>PRIMARY<br>UNI_GATE<br>Server<br>Hame <u>BACKUP</u><br>Host <u>Uny</u><br>Purt [f110                        | uny<br>tiny<br>tiny<br>tiny | 4400<br>4100<br>4301<br>I I I I I I I I I I I I I I I I I I I | rity-<br>Raise<br>Dwer         |
| Create an E<br>Command:<br>Host:                               | e remote operating system. The<br>mal action will be competed.<br>xternal Action (NCO_PA on tiny:4200)<br>Ial Action Details<br>[/opt/netcool/omnibus/nco_xigen<br>tiny              | NCO_PA<br>NCO_PROXY<br>PRIMARY<br>UNI_GATE<br>Server<br>Hame BACKUP<br>Host Juny<br>Port 4110                                      | ury<br>tiny<br>tiny<br>tiny | 4400<br>4100<br>4301                                          | rity                           |
| exter<br>✓ Create an E<br>✓ Create an E<br>✓ Command:<br>Host: | e remote operating system. The<br>mal action will be competed.<br><u>kternal Action (NCO_PA on tiny:4200)</u><br>(al Action Details<br>/opt/netcool/omnibus/nco_xigen<br><b>tiny</b> | NCO_PA<br>NCO_PROXY<br>PRIMARY<br>UNI_GATE<br>Server<br>Hame BACKUP<br>Host Imy<br>Port III0<br>SSL 0                              | ury<br>tiny<br>tiny<br>tiny | 4400<br>4100<br>4301                                          | rity<br>Raise<br>Dwer<br>neral |
| ager<br>to th<br>exter<br>⊘ Extern<br>Command:<br>Host:        | e remote operating system. The<br>mal action will be competed.<br>xternal Action (NCO_PA on tiny:4200)                                                                               | NCO_PA<br>NCO_PROXY<br>PRIMARY<br>UNI_GATE<br>Server<br>Hane <u>BACKUP</u><br>Host <u>liny</u><br>Purt <u>III0</u><br>SSL <u>0</u> | ury<br>tiny<br>tiny<br>tiny | 400<br>4100<br>4301                                           | nit;<br>Jak                    |

You must enter a command and select the host. The local process agent will either pass the command to the local system or pass the command to the remote system's process agent. The remote process agent would then pass the command to the remote operating system. The external action will be competed.

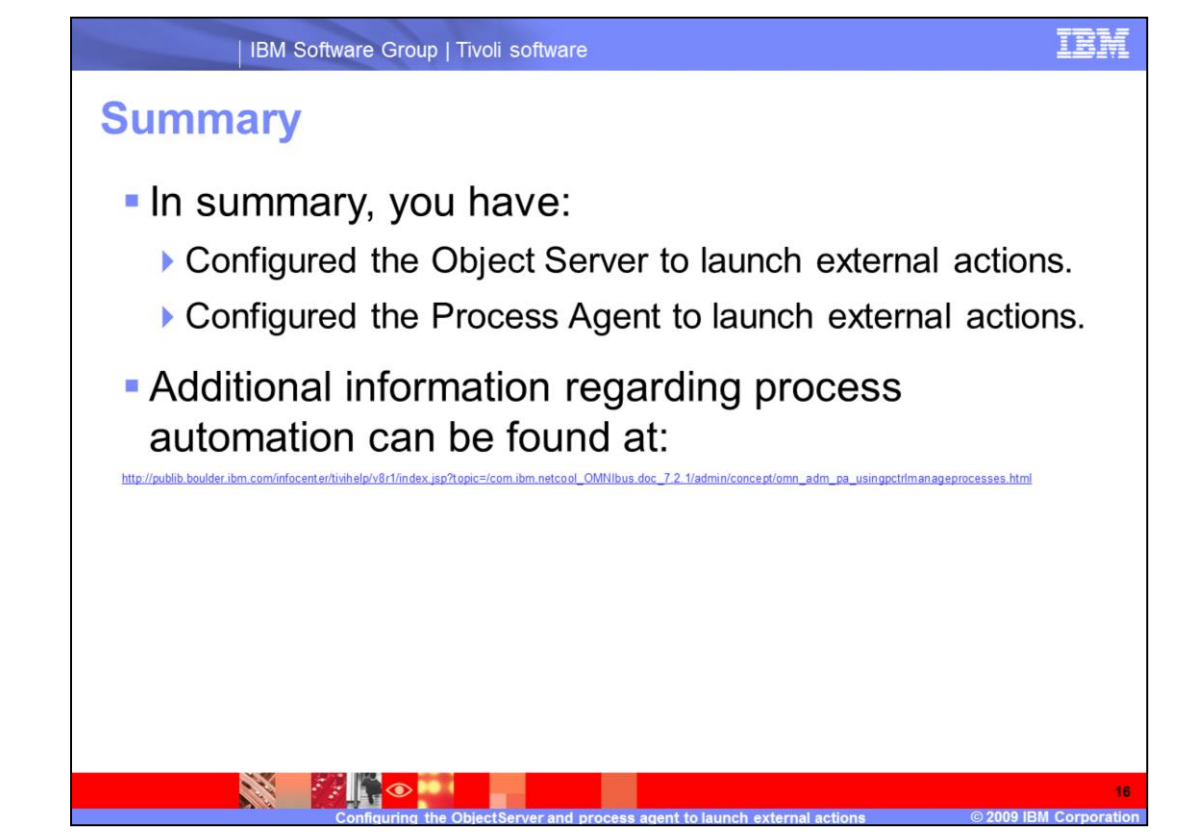

In summary, you have configured the Object Server to launch external actions and configured the Process Agent to launch external actions. Additional information regarding process automation can be found at the **public.boulder.ibm.com** Web site.

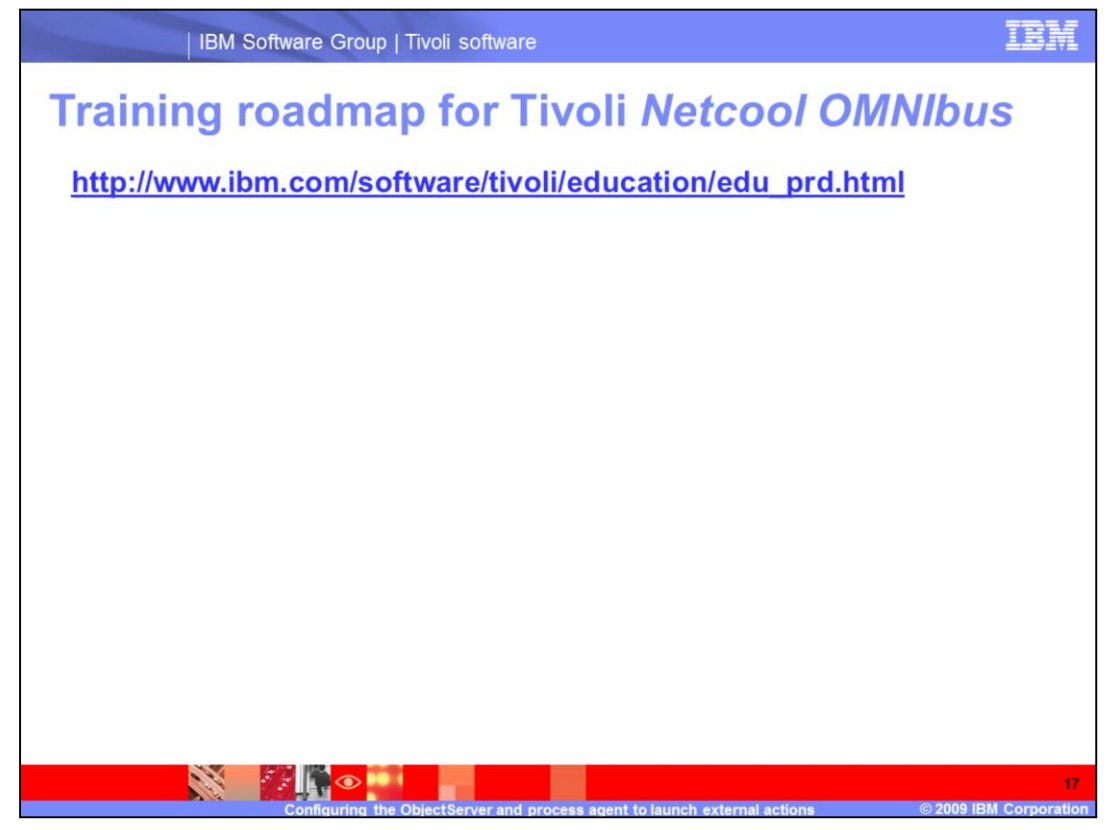

To obtain training information follow this link.

http://www.ibm.com/software/tivoli/education/edu\_prd.html

## Trademarks, copyrights, and disclaimers

IBM, the IBM logo, ibm.com, and the following terms are trademarks or registered trademarks of International Business Machines Corporation in the United States, other countries, or both: Netcool Twoli

Windows, and the Windows logo are registered trademarks of Microsoft Corporation in the United States, other countries, or both.

UNIX is a registered trademark of The Open Group in the United States and other countries.

Other company, product, or service names may be trademarks or service marks of others.

Product data has been reviewed for accuracy as of the date of initial publication. Product data is subject to change without notice. This document could include technical inaccuracies or typographical errors. IBM may make improvements or changes in the products or programs described herein at any time without notice. Any statements regarding IBM's future direction and intent are subject to change or withdraval without notice, and represent goals and objectives only. References in this document to IBM products, programs, or services does not imply that IBM intends to make such products, programs or services available in all countries in which IBM operates or does business. Any reference to an IBM Program Product in this document is not intended to state or imply that only that program product may be used. Any functionally equivalent program, that does not infinge IBM's intellectual property rights, may be used instead.

THE INFORMATION PROVIDED IN THIS DOCUMENT IS DISTRIBUTED "AS IS" WITHOUT ANY WARRANTY, EITHER EXPRESS OR IMPLIED. IBM EXPRESSLY DISCLAIMS ANY WARRANTIES OF MERCHANTABILITY. FITNESS FOR A PARTICULAR PURPOSE OR NONINFRINGEMENT. IBM shall have no responsibility to update this information. IBM products are warranted, if at all, according to the terms and conditions of the agreements for example. IBM Customer Agreement, statement of Limited Warranty. International Program License Agreement, etc.) under which they are provided. Information concerning non-IBM products was obtained from the suppliers of those products, their publiched announcements or other publicly available sources. IBM has not tested those products in connection with this publication and cannot confirm the accuracy of performance, compatibility or any other claims related to non-IBM products.

IBM makes no representations or warranties, express or implied, regarding non-IBM products and services.

The provision of the information contained herein is not intended to, and does not, grant any right or license under any IBM patents or copyrights. Inquiries regarding patent or copyright licenses should be made, in writing, to:

IBM Director of Licensing IBM Corporation North Castle Drive Armonk, NY 10504-1785 U.S.A.

Performance is based on measurements and projections using standard IBM benchmarks in a controlled environment. All customer examples described are presented as illustrations of how those customers have used IBM products and the results they may have achieved. The actual throughput or performance that any user will experience will vary depending upon considerations such as the amount of multiprogramming in the user's job stream. The I/C configuration, the storage configuration, and the workload processed. Therefore, no assurance can be given that an individual user will achieve throughput or performance improvements equivalent to the ratios stated here.

Copyright International Business Machines Corporation 2009. All rights reserved.

Note to U.S. Government Users - Documentation related to restricted rights-Use, duplication or disclosure is subject to restrictions set forth in GSA ADP Schedule Contract and IBM Corp.

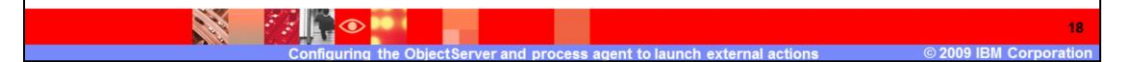